# HDMI AUSGANG

Zur Einstellung der Ausgabe über den HDMI-Stecker dieses Geräts, wenn es an ein Fernsehgerät angeschlossen ist.

### 3D-Modus (für GZ-HM960)

| Einstellung             | Details                                                                                                    |
|-------------------------|----------------------------------------------------------------------------------------------------|
| AUTO                    | Stellt Bilder entsprechend des unterstützten<br>Monitoreingangsformats dar.                                                                                                    |
| SIDE-BY-SIDE<br>AUSGABE | Gibt Bilder über den HDMI-Stecker, unabhängig<br>vom unterstützten Monitoreingangsformat, in<br>"SIDE-BY-SIDE AUSGABE" (960x1080ix2-Kanal)<br>wieder.                                                                                                    |
| BESTIMMTE TV-<br>TYPEN  | Gibt Bilder über den HDMI-Stecker in "SIDE-BY-<br>SIDE AUSGABE" (960x1080ix2-Kanal) wieder,<br>wenn "1080i" vom Monitor unterstützt wird.<br>Gibt Bilder über den HDMI-Stecker in "2D" (576p<br>oder 576i) wieder, wenn der Monitor "1080i" nicht<br>unterstützt. |

#### HINWEIS : -

• Bei Anschluss an ein 3D-kompatibles Fernsehgerät werden Bilder im Aufnahmemodus per "SIDE-BY-SIDE AUSGABE" ausgegeben, unabhängig von der Einstellung für "HDMI AUSGANG".

### Anzeige auf Fernsehgerät über HDMI-Ausgang (für GZ-HM960)

Wenn für HDMI AUSGANG die Option "AUTO" gewählt wurde

| Videoausgang    | Videoausgang            |  |
|-----------------|-------------------------|--|
| 2D-Fernsehgerät | 3D-fähiges Fernsehgerät |  |
| 2D              | 3D                      |  |

- Werden 3D-Bilder selbst bei Anschluss an ein 3D-fähiges Fernsehgerät nicht angezeigt, stellen Sie für "HDMI AUSGANG" die Option "BESTIMMTE TV-TYPEN" oder "SIDE-BY-SIDE AUSGABE" ein.
- Wurde bei Anschluss an ein 2D-Fernsehgerät f
  ür "HDMI AUSGANG" die Option "BESTIMMTE TV-TYPEN" gew
  ählt, werden das linke und rechte Bild nebeneinander angezeigt.
- Werden 3D-Bilder auf einem 3D-kompatiblen Fernsehgerät wiedergegeben, schaltet die LCD-Monitoranzeige in den 2D-Modus.
- Einzelheiten finden Sie in den Einstellungen Ihres Fernsehgeräts bzw. in dessen Bedienungsanleitung.

## 2D-Modus (für GZ-HM960/GZ-HM845)

| Einstellung | Details                                                                                           |
|-------------|---------------------------------------------------------------------------------------------------|
| AUTO        | Es wird empfohlen, "AUTO" als Standard zu wählen.                                                 |
| 576p        | Wählen Sie diese Option, wenn das Video mit der Einstellung "AUTO" nicht richtig ausgegeben wird. |

## Anzeige des Menüpunkts

Berühren Sie "MENU".

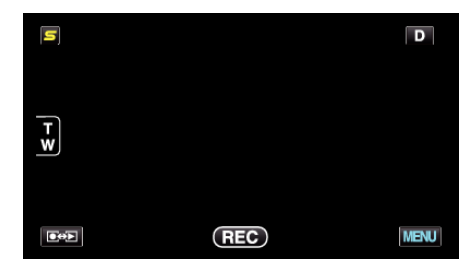

2 Berühren Sie "\*".

| ,••          |               | $\times$ |
|--------------|---------------|----------|
|              |               |          |
| ■/■          |               | *        |
| $\checkmark$ | 100 000 01 10 |          |
| ?            |               |          |

3 Berühren Sie "HDMI AUSGANG".

| ALI          | LGEMEIN      |   | $\times$ |
|--------------|--------------|---|----------|
| <b>^</b>     |              |   |          |
| <b>#/</b> #  |              |   |          |
| $\checkmark$ | HDMI AUSGANG | Α |          |
| ?            | 188 888 81   |   | <b>₽</b> |